## Руководство пользователя

# Samsung SCH-S140

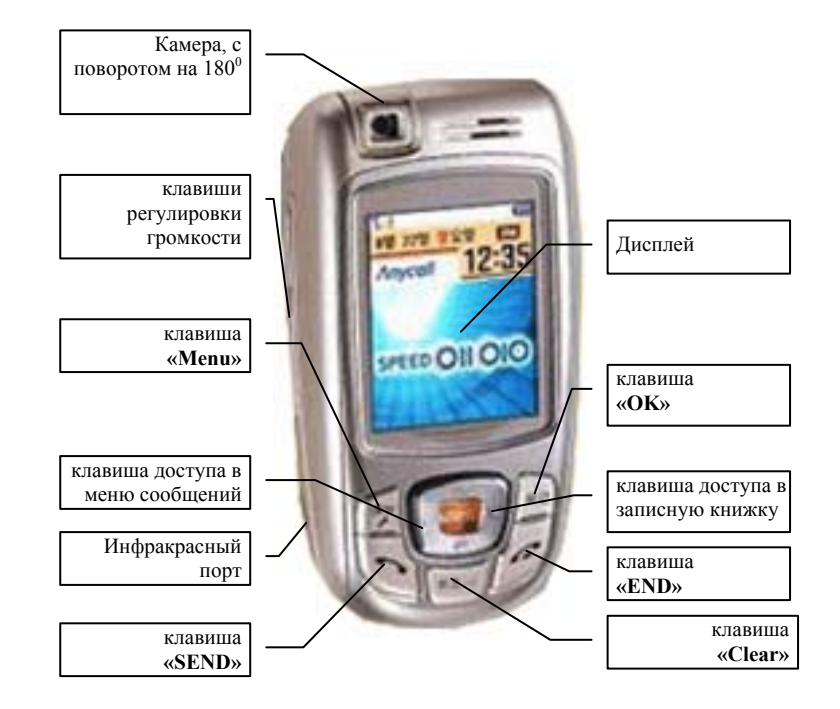

#### Внимание!

В тексте инструкции применяются следующие обозначения:

- "....." функциональная клавиша
- Group пункт в меню

Выход из меню осуществляется клавишей "END".

### ВКЛЮЧЕНИЕ ТЕРМИНАЛА

Открыть панель, нажать и удержать клавишу "END". Выключение терминала производится нажатием на клавишу "END" в течение 3 сек.

## ОСУЩЕСТВЛЕНИЕ ИСХОДЯЩЕГО ЗВОНКА

набрать номер абонента;

- нажать клавишу "SEND";
- для окончания разговора нажать клавишу "END".

## <u>ОТВЕТ НА ВХОДЯЩИЙ ЗВОНОК</u>

- Открыть панель терминала или нажать клавишу "SEND" при поступлении входящего звонка на открытый терминал;
- после окончания разговора нажать клавишу "END" или закройте терминала.

#### ЗАПИСНАЯ КНИЖКА

Для входа в меню записной книжки нажать на джойстике клавишу 🕾.

**Phonebook** - Записная книга

- 1. Find Number быстрый поиск по записной книжке:
  - 1. **Ву пате** по имени
  - 2. By Number по номеру
  - 3. Ву Voice по голосовой команде
  - 4. **By Location** по номеру быстрого набора
  - 5. **By Group** no rpynne
  - 6. Ву Тіте по времени внесения в записную книгу
  - 7. **\*\*114** не используется
- 2. Store Number Создание записи

Позволяет хранить под одним именем 5 номеров телефона, номер факса, адрес электронной почты, написать примечание, добавить фотографию или картинку. *Смена алфавита* (корейский, английский), выбор регистра (заглавные или прописные буквы) и выбор спецсимволов осуществляется при помощи клавиши "**Menu**".

- 3. Outgoing Call список исходящих звонков
- 4. Incoming Call список входящих звонков
- 5. Absence Call список пропущенных звонков
- 6. *Photo Book* фото книга
- 7. *Call Alert* установка определенной мелодии для каждого номера из записной книжки
- 8. *Edit Group Редактирование группы,* дополнение списка групп. В этом пункте создается список групп, который используется для определения создаваемой записи в какую-либо группу. Выполняется при помощи клавиши "**Menu**":
  - *Add* создать группу
  - *Edit* редактировать группу
  - Delete удалить группу
- 9. Number Plus –
- 1. Delete All очистить записную книжку
- #. My Number Информация о номере владельца

## ЗАПИСЬ НОМЕРА В ТЕЛЕФОННУЮ КНИГУ И ПРИСВОЕНИЕ ЕМУ СПЕ-ЦИАЛЬНЫХ ПАРАМЕТРОВ.

- 1. Ввести номер телефона.
- Нажать клавишу 🕾. 2
- Клавишами джойстика **•** выбрать тип записываемого номера: 3
  - Ноте домашний
  - Mobile мобильный
  - Office рабочий
  - *Other* другой \_
  - Fax номер факса
  - и нажать клавишу "ОК".
- 4 Ввести имя (Смена алфавита (корейский, английский), выбор регистра (заглавные или прописные буквы) и выбор спецсимволов осуществляется при помощи клавиши "Menu").

## Для установки дополнительных параметров кнопкой ▼ перейти к следующему пункту.

Нажать клавишу "ОК" 2 раза. 5.

## Добавление фотографии к записи в телефонной книге

- 1. Нажать боковую клавишу «*Camera*».
- 2. Джойстиком выбрать пункт «2. Anycall Album» и нажать клавишу "OK".
- Выбрать фотографию. Для просмотра фотографий нажать клавишу «ОК» и 3. клавишами ◀▶ просмотреть.
- На выбранной фотографии нажать клавишу «*Menu*» 4.
- Джойстиком выбрать пункт «2. Regist Photo» и нажать клавишу "OK". 5.
- Джойстиком выбрать пункт «Stored Name» и нажать клавишу "OK" 2 раза.
- Джойстиком выбрать имя из записной книжки и нажать клавишу "ОК" 2 раза. 7.
- Для выхода нажать «END». 8.

## Добавление мелодии к записи в телефонной книге

- 1. Нажать клавишу 🕾.
- 2. Джойстиком выбрать пункт «7. Call Alert» и нажать клавишу "OK".
- Джойстиком выбрать пункт «2.Set Number» и нажать клавишу "OK". 3.
- Джойстиком выбрать имя из записной книжки и нажать клавишу "ОК". 4.
- Джойстиком выбрать мелодию и нажать клавишу "ОК" 5.
- Выбрать иконку для отображения номера на дисплее и нажать клавишу "ОК" 6.
- 7. Для выхода нажать «END».

## ПРОСМОТР СПИСКА ВХОДЯЩИХ, ИСХОДЯЩИХ И ПРОПУЩЕННЫХ

## ЗВОНКОВ

1. Нажать клавишу 🕾.

- *Пункт 3.* Просмотр исходящих звонков.
- Пункт 4. Просмотр входящих звонков.
- Пункт 5. Просмотр пропущенных звонков.
- *Например*, для просмотра пропущенных звонков нажать  $\mathfrak{m}$ , «5».

Для просмотра параметров звонка, выбрать звонок и нажать клавишу «OK».

## МЕНЮ СООБЩЕНИЙ

Для входа в меню сообщений нажать на джойстике клавишу .

- 1. *Color Mail* не используется
- 2. Іпсотіпд Просмотр поступивших сообщений, установка параметров оповещения о поступлении сообщения.
  - 1. Text Msg. просмотр полученных и хранимых текстовых сообщений. Чтобы прочитать полученное сообщение, джойстиком выбрать необходимое и нажать "ОК", для удаления – нажать "Menu", выбрать пункт "Delete" и нажать "ОК":
  - Voice Msg. информация о наличии не прослушанных голосовых сообще-2. ний:
  - MMS Msg. –просмотр полученных и хранимых мультимедийных сообще-3. ний.
  - Set Alert установка оповещения при поступлении сообщения. 4
    - *Alert Time* время оповещения
      - Опсе одно оповещение
      - Everv 2 Min. оповешение каждые 2 минуты
      - Off без оповещения
    - Alert Type тип оповещения
    - Calling SMS Alert оповешение во время звонка.
  - *Msg. Display* отображать значок 🖾 на дисплее при поступлении сооб-5. шения.
  - *Set BackGround* установка картинки при прочтении сообщения.
  - Spam Msg ненужные сообщения. Установка фильтра для номеров, с которых приходят ненужные сообщения, или приходит много сообщений. Все эти сообщения хранятся в ящике для «Spam» сообщений и есть возможность их в любой момент прочитать. При этом Вам не приходит оповещение о поступлении сообщения с указанного номера.
    - *Spam Number* установка номера;
    - Spam String образец Spam сообщения;
    - Spam Msg. Box просмотр полученных и хранимых Spam сообщений:
    - Spam Configure установка использования фильтра для Spam сообщений (**On** – установить фильтр, **Off** – отмена, т.е. будут оповещения о всех поступающих сообщениях).

- 3. <u>Outgoing</u> отправка сообщений.
  - 1. Write подготовка и отправка текстового сообщения;
  - 2. *Voice Message* не используется;
  - з. *Page* не используется;
  - 4. SEND Namecard отправка текстового сообщения с данными человека;
  - 5. Outgoing Box сохраненные отправленные сообщения
  - 6. SEND by Pbook отправка сообщения адресату из записной книжки
- 4. <u>Anycall SOS</u> не используется.
- 5. <u>Message Box</u> хранимые сообщения
- 6. <u>Етоticon Box</u> –сообщения- смайлы
- 7. <u>Message Log</u> информация о полученных и отправленных сообщениях

## ОТПРАВКА ТЕКСТОВОГО СООБЩЕНИЯ

- 1. Нажать клавишу 🖂.
- 2. Джойстиком выбрать пункт «3. Outgoing» и нажать «OK» 3 раза.
- 3. Набрать текст сообщения (выбор заглавных и прописных букв, символов и цифр осуществляется клавишей «**Menu**») и нажать «**OK**» 2 раза.
- 4. Ввести номер абонента для отправки сообщения в формате 0777\*\*\*\*\* и нажать «ОК» 2 раза.

## <u>ЧТЕНИЕ ТЕКСТОВОГО СООБЩЕНИЯ</u>

- 1. Нажать клавишу 🖂.
- 2. Джойстиком выбрать пункт «2. Incoming» и нажать «ОК» 2 раза.
- 3. Выбрать сообщение и нажать «ОК» 2 раза.
- 4. Для удаления нажать клавишу «MENU» и «ОК».
- 5. Для выхода нажать «END».

## РАБОТА С ГОЛОСОВЫМИ СООБЩЕНИЯМИ

При получении уведомления о поступлении голосового сообщения (высвечивается на дисплее надпись «*New Voice Msg*»). Для прослушивания сообщения набрать 979, [SEND], после установления соединения следовать инструкциям автоответчика (пароль по умолчанию "1"). Для удаления нажать « $\boxtimes$ », [1], [2], «erase», «yes».

## ЗАМЕНА НАДПИСИ НА ДИСПЛЕЕ

- 1. Нажать «Мепи».
- 2. Выбрать пункт «1. Му Phone» и нажать клавишу «ОК».
- 3. Выбрать пункт «1.My Name» и нажать клавишу «ОК».
- 4. Клавишами джойстика **◄** ▶ выбрать «*Setup*».

- 5. Нажать клавишу 🗸.
- 6. Клавишей "Clear" удалить старую надпись. С клавиатуры произвести набор текста, нажать «*OK*».
- 7. Для выхода нажать «END».

## <u>УСТАНОВКА БУДИЛЬНИКА</u>

- 1. Нажать «*Menu*».
- 2. Выбрать пункт «5. Organizer» и нажать «ОК».
- 3. Выбрать пункт «1. Morning Call» и нажать «ОК».
- 4. Клавишами джойстика **◄ ►** выбрать «Set».
- Клавишей ▼ перейти на установку времени. Установить время, нажимая соответствующие цифры.
- 6. Клавишей ▼ перейти на установку интервала повтора будильника. Клавишами
  - ◄► выбрать необходимый интервал:
    - Daily ежедневно
    - Mon. to Sat. с понедельника по субботу
    - Mon. to Fri. с понедельника по пятницу
- 7. Клавишей ▼ перейти на установку количества повторов звонка. Клавишами ◀ ► выбрать необходимый интервал:
  - None без повторов
  - 3 Minutes через 3 минуты
  - 5 Minutes через 5 минут
  - 10 Minutes через 10 минут
  - 15 Minutes через 15 минут
- 8. Клавишей ▼ (2 раза) перейти на выбор мелодии звонка. Клавишами ◀ ► выбрать мелодию.
- 9. Нажать «ОК» для установки будильника.
- 10. Для выхода нажать «END».

## ПРОСМОТР ФОТО И ВИДЕО.

Нажать боковую клавишу «*Camera*»:

- <u>для просмотра фото</u> нажать 2, выбрать необходимый файл и клавишей "ОК" просмотреть.

- <u>для просмотра видео</u> нажать 2. Перейти на вкладку «V-CAM», нажав клавишу ▶ 2 раза. Выбрать необходимый файл и клавишей "OK" просмотреть.

## РАБОТА С ФОТО И ВИДЕОКАМЕРОЙ

## <u>ФОТОСЪЕМКА</u>

- 1. Нажать боковую клавишу «*Camera*», «1».
- 2. Нажать «1», клавишами ▲ ▼ выбрать «Normal Mode» и нажать «ОК».

- 3. Выбрать объект (клавишами ▲ ▼ установить яркость фотографии, клавишами ◀ ► установить необходимый размер) и нажать «ОК». Для сохранения фотографии нажать «ОК» еще раз. Ввести имя фото и нажать «ОК».
- 4. Для установки дополнительных параметров фотосъемки нажать левую клавишу выбора «*Menu*»:
  - 1. Config View установленные параметры фотосъемки

2. *Picture size* – размер фотографии (клавишами ▲ ▼ выбрать необходимый размер и нажать «ОК».

- 3. Quality установка качества фотографии.
  - 1. Super Fine наилучшее
  - 2. Fine хорошее
  - 3. Normal нормальное
  - Установить клавишами ▲ ▼ и нажать «ОК».
- 4. White Balance установка светового баланса
  - 1. Auto автоматическая установка.
  - 2. Sunny съемка при солнечной погоде
  - 3. Cloudy съемка при облачной погоде
  - 4. Incandescent -
  - 5. Fluorescent –
  - Установить клавишами ▲ ▼ и нажать «ОК».
- 5. *Effect* установка цветовых эффектов. Просматривается клавишами ▲ ▼. Выход из режима просмотра эффектов клавиша «*Clear*». Установить клавишами ▲ ▼ и нажать «OK».
- 6. *Frame* установка рамок. Просматривается клавишами ▲ ▼. Выход из режима просмотра эффектов клавиша «*Clear*». Установить клавишами ▲ ▼ и нажать «**OK**».
- 6. Couple Frame установка рамок для двух лиц. Просматривается клавишами
- ▲ ▼. Выход из режима просмотра эффектов клавиша «*Clear*». Установить клавишами ▲ ▼ и нажать «OK».
- 5. Для выход из режима фотосъемки нажать клавишу «END».

#### <u>ВИДЕОСЪЕМКА</u>

- 1. Нажать боковую клавишу «*Camera*», «1».
- 2. Нажать «*1*», клавишами ▲ ▼ выбрать «*Voice Cam*» и нажать «*OK*».
- 3. Выбрать объект (клавишами ▲ ▼ установить яркость фотографии, клавишами ◀ ► установить необходимый размер) и нажать «*OK*». Для остановки видео записи нажать «*OK*». Для сохранения видео нажать «*OK*» еще раз. Ввести имя видео записи и нажать «*OK*».
- 4. Для выход из режима фотосъемки нажать клавишу «*END*».

## Inuo

## МЕНЮ Мепи (при нажатии клавиши)

- 1. <u>Му Phone настройка собственных параметров телефона</u>
  - 1. Му пате надпись на дисплее
  - 2. Shortcut Menu настройка собственного меню (не используется)
  - 3. *Мепи Screen* вид меню
    - 1. Menu Style изменить вид меню
    - 2. Theme Color цветовая гамма меню
    - 3. *Set Color* цвет шрифта
  - 4. Text Slide изменение (включение \ выключение) текста бегущей строки
  - 5. *Select Clock* выбор типа часов
    - 1. Analog clock в виде циферблата механических часов
    - 2. Digital clock в виде электронных часов
  - 6. Set Font выбор шрифта
  - 7. *Dial Setting* параметры цифр при наборе номера
    - 1. Dial size размер цифр
    - 2. Dial color цвет цифр
  - 8. *Language* выбор языка
  - 9. Flash On/Off регулировка подсветки экрана
  - 10. Enlarge Menu увеличить размер шрифта меню

## 2. <u>Phonebook - Записная книга (при нажатии клавиши 🕾)</u>

- 1. Find Number быстрый поиск по записной книжке:
  - 1. Ву Name по имени
  - 2. *By Number* по номеру
  - 3. *By Voice* по голосовой команде
  - 4. *By Location* по номеру ускоренного набора
  - 5. *By Group* по группе
  - 6. Ву Тіте по времени
  - 7. *\*\*114* не используется
- 2. Store Number- Создание записи
- 3. Outgoing Call список исходящих звонков
- 4. Incoming Call список входящих звонков
- 5. Absence Call список пропущенных звонков
- 6. *Photo PBook* добавление и просмотр фото из записной книжки
- 7. *Call Alert* установка определенной мелодии для каждого номера из записной книжки
- 8. *Edit Group* Редактирование группы
- 9. Number Plus
- 10. Delete All очистить записную книжку
- 11. My Number Информация о номере владельца

- 3. Internet/SMS настройки WAP и SMS
  - 1. *NATE* соединение с WAP
  - 2. *Message Setup* работа с текстовыми сообщениями
  - 3. *E-mail* отправка электронной почты
  - 4. Web page view сервис не доступен
  - 5. Internet Setup настройка соединения с WAP
  - 6. *NateMail Setup* используется оператором
  - 7. Set modem настройки телефона для работы мобильного Интернета

## 4. Entertainment – Развлечение

- 1. *МР3* работа с файлами формата МР3
  - 1. MP3 Player проигрыватель MP3 файлов
  - 2. Му Album мой альбом
  - 3. Total List список всех композиций
  - 4. MP3 Setup настройки
- 2. *Music Box* настройка параметров звонка
  - Basic Bell звонки
  - Live Bell звонки (звуки природы)
  - Mood Melody мелодии настроения
  - Exciting Melody активные мелодии
  - Event Melody мелодии событий
  - Music Melody мелодии, записанные с внешнего источника
  - My Bell звонки, записанные с внешнего источника
- 3. Ітаде Вох заставки
  - Standby Mode дежурный режим
  - Incoming Call при входящем звонке
  - *NATE Conn.* сетевое подключение
  - Power On при включение
  - Power Of при выключение
  - Delete image удаление заставки
- 4. Character Bell не используется
- 5. І.Веат пересылка/получение информации через ИК-порт
  - 1. Receive mode режим приема информации
  - 2. SEND Name Card отправка информацию о владельце
  - 3. SEND PBooks отправка телефонную книжку
  - 4. SEND Melody отправка мелодии
  - 5. SEND Image отправка картинки
- 6. *Bomb Link Game* игра
- 7. *Anicall Land* не используется
- 8. Program Manage распределение объема памяти
- 5. <u>Organizer Ежедневник</u>
  - 1. Morning Call Будильник

- 2. *Alarm* Напоминания
- 3. Scheduler Календарь с заметками
- 4. *Calculator* Калькулятор
- 5. Мето Запись заметки
- 6. *D-Day Plus* Запись заметки с уведомлением
- 7. *Worldtime* Часовые пояса
- 8. Unit Change перевод единиц измерений
  - 1. Length Длина
  - 2. Weight Bec
  - 3. Volume Объем
  - 4. Width Ширина
  - 5. *Тетрег* Температура
- 9. *Timer* время
  - 1. Call Time Время звонков
  - 2. Set Time&Date Настройка времени и даты

## 6. <u>Сатега – фотокамера</u>

- 1. *Photographing* Фото/Видео съемка
- Anycall Album Фото/Видео альбом (Клавиши ▼▲ выбор фотографии, просмотр клавишей «ОК». Клавиши ▶ ◀ переход между просмотром фотографий «Single» и видеозаписей «V-CAM»).
- 3. *Photo studio -* Фото студия
  - Design Frame выбор рамки для фотографии
  - Design Effect добавить цветовой эффект
- 4. NATE Code не используется
- 5. *Nate Photo On* не используется
- 6. *Photo print* не используется
- 7. Setup Установки съемки
  - 1. Camera Sound звуковое сопровождение фото/видео съемки
  - 2. Setting Init сброс всех настроек
  - 3. Auto Save автосохранение
  - 4. Lock Photo Заблокировать фото/видео съемку

## 7. <u>Voice Box - Голосовое меню</u>

- 1. Voice Memo Диктофон
  - 1. Record Запись
  - 2. Review Прослушивание записи
- 2. Auto Reply Автоответчик
  - 1. Inbox Входящие сообщения
  - 2. On/Off Включение/Выключение
  - 3. Screening Вывод на экран
  - 4. Wait Time Время ожидания

- 5. Select Greeting Выбор автоответа
- 6. Record Greeting Запись автоответа
- 3. Voice Dial Голосовой набор
  - 1. Configure установки и настройка
    - 1. Voice Dial Mode Установка режима автоответчика
      - Auto автоматический
      - Manual ручной
    - 2. Select Sex выбор пола говорящего
      - Female женский
      - Mail мужской
    - Result Display отображение результатов работы автоответчика
      - 3 person для 3 записей
      - *1 person* для 1 записи
    - 4. Earmic Setup установка микрофона
    - 5. *Message Vol.* громкость оповещения при поступлении нового сообщения на автооответчик
  - 2. Edit name редактирование имени
- 8. <u>Dictionary / Словарь (не</u> используется)

## 9. Setup / Настройки

- 1. Setup Sound Настройки звонка
  - 1. Bell / Vibrate звонок/вибратор
    - Bell/Mellody звуковой звонок/мелодия
    - Voice Bell звуковой звонок
    - Vibrate виброзвонок
    - ⊙ *Lamp* ламповое оповещение о поступлении звонка
    - ⊙ Vibrate & Bell виброзвонок, затем звуковой звонок
    - Bell & Vibrate звуковой звонок, затем виброзвонок
  - 2. *Ring Volume* Громкость звонка
  - 3. *Кеу Tone Туре* Тип звукового сопровождения при нажатии клавиш
  - 4. Period Alarm Звуковое оповещение о времени
  - 5. Theme Sound звуковая схема оповещения о событиях
- 2. Setup Light Настройки дисплея
  - 1. Lighting Time установка времени подсветки дисплея
  - 2. Key Lighting подсветка клавиш
  - 3. Color LED цветовая гамма
- 3. *Call Answer* Ответ на входящий звонок (открытие терминала или нажатие клавишей)
  - *Phone Open* ответ на входящий звонок открытием терминала

- *Open & Press* открытием терминала и нажатием клавиши «SEND»
- Press SEND нажатием клавиши «SEND»
- 4. *Restrict* очистка (не использовать)
- 5. Auto Dial автонабор (для набора кода, например 0777)
- 6. Password Change смена пароля
- 7. *KeyLock Unset* снятие блокировки клавиатуры
  - *All Key* любая клавиша (при удержании)
     *Slide Up* открытие терминала
- 8. NCW Setup -
- 9. *Roaming* не использовать
- \* **Reset Phone -** Сброс настроек (не активировать)
- # Lock Phone Блокировка телефона

#### дополнительные функции:

#### 1.Автоматическое определение номера (АОН).

№ звонящего высвечивается на экране терминала.

#### 2. Ожидание вызова.

Не прерывая текущего разговора, можно принять ещё один звонок. О втором вызове известят короткие звуковые сигналы. На экране отобразится номер второго абонента. Выбор абонента осуществляется нажатием [SEND]. Определив приоритет отключить одного из абонентов, нажав [END].

#### 3. Трехсторонняя связь.

Организация разговора одновременно с двумя абонентами:

-дозвонившись до абонента №1, набрать №тел. второго абонента и нажать [SEND]. После ответа абонента №2 нажатием [SEND] устанавливается трёхсторонняя связь.

#### 4.Переадресация вызова.

#### 4.1. Немедленная переадресация.

[\*]+[0]+[2]+[№телефона для переадресации]+[SEND]-включено. [#]+[0]+[2]+[SEND]-выключено.

#### 4.2.Переадресация по «занято».

[\*]+[6]+[7]+[№телефона для переадресации]+[SEND]-включено. [#]+[6]+[7]+[SEND]-выключено.

#### 4.3.Переадресация по «нет ответа».

[\*]+[6]+[1]+[№телефона для переадресации]+[SEND]-включено. Поступающие звонки будут переведены, если ваш телефон не отвечает через 3-5 посылок вызова. [#]+[6]+[1]+[SEND]-выключено.

#### 4.4. Переадресация по «занято» и «нет ответа».

[\*]+[2]+[1]+[0]+[№телефона для переадресации]+[SEND]включено.
[#]+[2]+[1]+[0]+[SEND]-выключено.
-Активируется оператором связи по заявке клиента.

#### Зарядка аккумуляторной батареи.

**Внимание:** Терминал снабжён Lithium Ion Battery батареей. Для сохранения срока службы батареи без изменения ёмкости её необходимо полностью заряжать и разряжать. Включите зарядное устройство в электрическую сеть 220 вольт.

Включите зарядное устроиство в электрическую сеть 220

Вставьте терминал в отсек для зарядки.

О нормальном ходе зарядки сигнализирует красный цвет индикатора заряда, в случае мигания – переустановить телефон в зарядный отсек.

Об окончании зарядки свидетельствует смена красного цвета индикатора заряда на зеленый.

Извлеките терминал из зарядного устройства. Батарея отдельно заряжается аналогично в соответствующем отсеке. Выключите зарядное устройство из сети.

В связи с нестабильным напряжением в сети, рекомендуется включать зарядное устройство (ЗУ) в сеть через стабилизатор напряжения.

Если заряд не происходит, предоставьте терминал и батарею для ремонта. Наличие ЗУ и документов на терминал обязательно.

#### Категорически запрещается:

- отключать батарею от терминала не выполнив правильную процедуру выключения телефона;
- отключать батарею от терминала во время дозвона и в режиме разговора;
- подключать зарядное устройство от автомобиля во время разговора;
- подключать зарядное устройство от автомобиля к терминалу без батареи;
- включать зарядные устройства в сетевую розетку с подгоревшими или ослабленными контактными клеммами;
- входить и пользоваться пунктом меню, содержащим системные настройки оператора и завода изготовителя.

Всегда отключайте зарядное устройство от сети питания после зарядки батареи.

Компания «Интерднестрком» снимает с себя гарантийные обязательства за несоблюдение пользователем вышеперечисленных пунктов.

#### Телефон для справок:

оператор....../0-533/ 6-22-22

#### Как получить информацию о состоянии лицевого счета.

- 1. 978 текстовое сообщение о состоянии счета и пакете обслуживания.
- 2. 0 533 6 33 33 автоответчик о состоянии счета

#### www.idknet.com

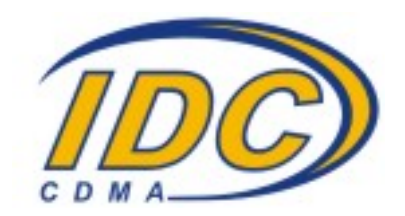